## **AF Screening Tools** Instructions for Importing and Activating

| 1  | Ensure that the protocol and template are saved somewhere accessible.<br>ou can request the AF screening tool template by emailing <u>info@yhahsn.com</u> .                                                                                                    |
|----|----------------------------------------------------------------------------------------------------|
| 2  | In SystmOne navigate to Setup> Data Entry> New template maintenance.                                                                                                    |
| 3  | Click import template and navigate to saved template.                                                                                                    |
| 4  | Click Select and then Yes/OK to any questions asked.                                                                                                    |
| 5  | Find template in "Unpublished templates" (at bottom of left hand templates list).                                                                                                    |
| 6  | Right click on template and click "Publish", click "Yes".                                                                                                    |
| 7  | Select "Publish locally", click "Yes".                                                                                                    |
| 8  | Navigate to Setup > Workflow Support > Protocols.                                                                                                    |
| 8  | Click "Import Protocol" and navigate to the saved protocol.                                                                                                    |
| 10 | <ul> <li>When the protocol is open, click on the Triggers tab and decide when you want this protocol to trigger. We would advise:</li> <li>Allow the protocol to be launched automatically</li> <li>Trigger the protocol 'Patient Record Retrieve'</li> <li>Restrict triggering to specific staff roles (include GPs, Pharmacists, Nurses, HCAs)</li> <li>See Figure 1 overleaf</li> </ul> |
| 11 | In Design tab double click on the Action box in the protocol design.                                                                                                    |
| 12 | Search "AHSN", select template, click "OK".                                                                                                    |
| 13 | Click "OK" to all prompts and then click "OK" to save.                                                                                                    |
| 14 | Find "Unpublished Protocol" in the left hand menu.                                                                                                    |
| 15 | Select "Publish Protocol" from the top ribbon, click "Yes".                                                                                                    |
| 16 | Click "Publish locally" - "OK" - "Yes".                                                                                                    |
| 17 | When the protocol is triggered on a patient, the following will appear. See figure 2 overleaf.                                                                                                    |
| 18 | Clicking "Continue to recording template" will display the following data entry template.<br><b>See figure 3 overleaf.</b>                                                                                                    |

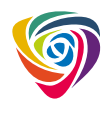

## **AF Screening Tools** Instructions for Importing and Activating

## Figure 1

| Figure 2 | 2 |
|----------|---|
|----------|---|

| * Amend Protocol                                               | Questi | n X                                                              |
|----------------------------------------------------------------|--------|------------------------------------------------------------------|
| Q4 Cancel                                                      | Queso  |                                                                  |
| Details Trigger Fitters Design                                 |        | This patient needs screening for AF with pulse check or Alivecor |
| Allow this protocol to be launched manually                    | (?)    | This patent needs screening for Ar with pulse theth of Alwetor   |
| Allow this protocol to be launched automatically               | ~      |                                                                  |
| Trigger this protocol Patient record retrieve                  |        |                                                                  |
| T Prompt to launch this protocol when multiple protocols apply |        |                                                                  |
| F Restrict biggering to specific staff roles                   |        |                                                                  |
| Restrict triggering to specific staff members                  |        |                                                                  |
| Restrict triggering to specific unit types                     |        |                                                                  |
|                                                                |        |                                                                  |
|                                                                |        |                                                                  |
|                                                                |        |                                                                  |
|                                                                |        |                                                                  |
|                                                                |        |                                                                  |
|                                                                |        |                                                                  |
|                                                                |        |                                                                  |
|                                                                |        |                                                                  |
|                                                                |        |                                                                  |
|                                                                |        |                                                                  |
|                                                                |        |                                                                  |
|                                                                |        |                                                                  |
|                                                                |        |                                                                  |
|                                                                |        |                                                                  |
|                                                                |        |                                                                  |
|                                                                |        |                                                                  |
| Afstant 🜔 🥝 🍸 💁 🖤 🛛                                            |        | Continue to recording template Remind next time Pause            |
|                                                                |        |                                                                  |

## Figure 3

|                                                                                                    | acc                                                                                                    |                                  |                   |                  |                       |                                                                                                    |                                      |
|----------------------------------------------------------------------------------------------------|----------------------------------------------------------------------------------------------------|----------------------------------|-------------------|------------------|-----------------------|----------------------------------------------------------------------------------------------------|--------------------------------------|
| Other Details Exact date & time 💌 Wed (                                                                                                    | 04 Sep 2019 🔻                                                                                                    | 10:57 🧖 🗡                        | <                 |                  |                       |                                                                                                    |                                      |
| Changing the cons                                                                                                    | ultation date will a                                                                                                    | affect all other da              | ta entered. To av | oid this, cance  | I and press the 'Next | button Hide Warning                                                                                                    |                                      |
| Atrial Fibrillation Quick Entry AF exception                                                                                                    | n codes                                                                                                    |                                  |                   |                  |                       | Bhythm                                                                                                    |                                      |
| Atrial Fibrillation Screening                                                                                                    |                                                                                                    |                                  |                   |                  |                       | Date V                                                                                                    | Selection                            |
|                                                                                                    |                                                                                                    |                                  |                   |                  |                       | 23 Mar 2005                                                                                                    | O/E - pulse                          |
| 'Rhythm                                                                                                    |                                                                                                    |                                  | • Ka              | dia Alivecor use | ed 🗋 🌌                |                                                                                                    | (2431.)                              |
| Pulse rate bpm                                                                                                    | Ø                                                                                                    |                                  |                   |                  |                       | 04 Oct 2011 10:53                                                                                                    | O/E - pulse                          |
|                                                                                                    |                                                                                                    |                                  |                   |                  |                       |                                                                                                    | rhythm regular<br>(2431.)            |
| Atrial Fibrillation Quick Entry                                                                                                    |                                                                                                    |                                  |                   |                  |                       | 02 Apr 2013 16:49                                                                                                    | O/E - pulse                          |
|                                                                                                    | Atr                                                                                                    | ial fibrillation diagon          | osis 👓 🗙          |                  |                       |                                                                                                    | rhythm regular                       |
| CHADSVASc / CHADS V HAS-E                                                                                                    | BLED                                                                                                    | ial Flutter diagnosis            |                   |                  | - 0                   | 24 Oct 2014 13:41                                                                                                    | (2431.)<br>O/E - pulse               |
|                                                                                                    |                                                                                                    |                                  |                   |                  |                       |                                                                                                    | rhythm regular                       |
| Anti Coagulant & Anti Platelet Mediction                                                                                                    | n Overview                                                                                                    |                                  |                   |                  |                       | 20.04120451500                                                                                                    | (2431.)<br>O/E pulso                 |
| Anticensulante                                                                                                    |                                                                                                    |                                  |                   |                  |                       | 28 Oct 2015 15:00                                                                                                    | rhythm regular                       |
| Anticoaguants                                                                                                    |                                                                                                    |                                  |                   |                  |                       |                                                                                                    | (2431.)                              |
| Clopidogrel 75mg tablets                                                                                                    | 29 Au                                                                                                    | ug 2019 take or                  | n 28 tablet       |                  |                       |                                                                                                    |                                      |
| -                                                                                                    |                                                                                                    | -                                |                   |                  |                       |                                                                                                    |                                      |
|                                                                                                    |                                                                                                    |                                  |                   |                  |                       |                                                                                                    |                                      |
| 1                                                                                                    |                                                                                                    |                                  |                   |                  | *                     |                                                                                                    |                                      |
| ECG                                                                                                    |                                                                                                    |                                  | · /               |                  |                       |                                                                                                    |                                      |
|                                                                                                    |                                                                                                    |                                  |                   |                  |                       |                                                                                                    |                                      |
| Sew Recall                                                                                                    |                                                                                                    |                                  |                   |                  |                       |                                                                                                    |                                      |
|                                                                                                    |                                                                                                    |                                  |                   |                  |                       | Show recordings                                                                                                    | from other templater                 |
|                                                                                                    |                                                                                                    |                                  |                   |                  |                       |                                                                                                    | in one of the templates              |
|                                                                                                    |                                                                                                    |                                  |                   |                  |                       | Show empty reco                                                                                                    | rdings                               |
|                                                                                                    | Information                                                                                                    | Print Sus                        | ipend Qk          | Cancel           | Show Incomplete Fi    | elds                                                                                                    |                                      |
| ALCH About Fibellables B. Companies format                                                                                                    |                                                                                                    |                                  |                   |                  |                       |                                                                                                    |                                      |
| APPS APPA FORMATION & SPECIME LEND                                                                                                    | ate                                                                                                    |                                  |                   |                  |                       |                                                                                                    |                                      |
| the Details Exact date & time X Med (                                                                                                    | ate                                                                                                    | 10:57 47                         | c [               |                  |                       |                                                                                                    |                                      |
| Other Details Exact date & time V Wed (                                                                                                    | ate<br>04 Sep 2019 💌                                                                                                    | 10:57 9>                         | <                 |                  |                       |                                                                                                    |                                      |
| The Details Exact date & time  Wed to Changing the cons                                                                                                    | ate<br>D4 Sep 2019 💌<br>ultation date will a                                                                                                    | 10:57 47 >                       | ta entered. To av | oid this, cance  | I and press the 'Next | f button Hide Warning                                                                                                    |                                      |
| ther Details Exact date & time I Wed (<br>Changing the cons<br>(Atrial Fibriliation Quick Entry) AF exception                                                                                                    | ate<br>04 Sep 2019 💌<br>ultation date will a<br>n codes                                                                                                    | 10:57 92                         | ta entered. To av | oid this, cance  | I and press the "Next | ' button <u>Hide Warning</u><br>Oral anticoagulant                                                                                                    | contraindications:                   |
| ther Details                                                                                                    | ate<br>D4 Sep 2019 💌<br>ultation date will :<br>n codes                                                                                                    | 10:57 9>                         | ta entered. To av | oid this, cance  | I and press the "Next | r button Hide Warning<br>Oral anticoagulant<br>persistent                                                                                                    | contraindications:                   |
| Arber Veter function & Second formation (Comparing Comparing Second for the Second formation (Comparing the const<br>Arrial Fibrillation Guick Entry) AF exception<br>AF Prescription exception codes                                                                                                    | ate<br>04 Sep 2019 💌<br>ultation date will :<br>n codes                                                                                                    | 10:57 🧳 >                        | ta entered. To av | oid this, cance  | I and press the "Next | f button Hide Warning<br>Oral anticoagulant<br>persistent<br>Date T                                                                                                    | Contraindications:                   |
| After Protein roundtoir estrectming terming terming terming terming terming terming terming the constant of the terminal terminal termin                                                                                                    | ate<br>04 Sep 2019 💌<br>ultation date will a<br>n codes<br>* 💌 🗙                                                                                                    | 10:57 🧳 >                        | ta entered. To av | oid this, cance  | I and press the Next  | Coral anticoagulant<br>persistent<br>Date ⊽                                                                                                    | contraindications:                   |
| And a second development of the second of terms of the second of terms of the second of terms of the second of the second of the | ate<br>04 Sep 2019 V<br>ultation date will a<br>n codes<br>n codes                                                                                                    | 10:57 <b>P</b> >                 | ta entered. To av | oid this, cance  | I and press the Nex   | Cratanticoagulant<br>persistent<br>Date T                                                                                                    | contraindications:                   |
| Analy Article Information Constraining Terming<br>ther Details                                                                                                    | ate<br>04 Sep 2019 V<br>ultation date will a<br>n codes<br>*<br>*<br>*<br>*<br>*<br>*<br>*<br>*<br>*<br>*<br>*<br>*<br>*                                                                                                    | 10:57 9                          | ta entered. To av | oid this, cance  | I and press the Next  | Crai anticoagulant<br>persistent<br>Date T                                                                                                    | contraindications:                   |
| Artist Annualitation Constraining Comparison<br>ther Details                                                                                                    | ate<br>04 Sep 2019 V<br>ultation date will a<br>n codes<br>x<br>eee X                                                                                                    | 10:57 9>                         | ta entered. To av | oid this, cance  | I and press the Next  | Control of the operation of the operation of the operatio | i contraindications:                 |
| Artist vitral rubalitude Searcement terming terming<br>their Details                                                                                                    | ate<br>04 Sep 2019 V<br>ultation date will<br>n codes<br>x ee X                                                                                                    | 10.57 9>                         | ta entered. To av | oid this, cance  | I and press the Next  | Coution <u>Hide Warning</u><br>Oral anticoagulant<br>persistent<br>Date T                                                                                                    | contraindications:                   |
| Arbor Version Fundation Cost execution (Composition of Control of Control of  | ate<br>04 Sep 2019 V<br>ultation date will<br>n codes<br>x ee X                                                                                                    | 10:57 <b>9</b> >                 | ta entered. To av | oid this, cance  | I and press the Next  | f button Hide Warning<br>Oral anticoagulant<br>persistent<br>Date V                                                                                                    | 2<br>I contraindications:            |
| Arber Details [Exact date & time !* We dt<br>Changing the cose<br>Ather Details [Exact date & time !* We dt<br>Changing the cose<br>Athial Fibrillation Quick Entry] AF exception<br>AF Prescription exception codes<br>Oral anticoagulart contraindications: persister<br>Oral anticoagulart contraindications: expiring<br>AF exception codes                                                                                                    | ate<br>04 Sep 2019  viltation date will :<br>n codes viltation date will :                                                                                                    | 10:57 <b>9</b>                   | <                 | oid this, cance  | I and press the Next  | f button ⊭ide Warning<br>Oral anticoagulant<br>persistent<br>Date ⊽                                                                                                    | I contraindications:                 |
| Arbs Arbs for Mailton Constraints Compared to the Arbs of the Arbs of the      | ate<br>04 Sep 2019 V<br>ultation date will :<br>n codes<br>x eer X                                                                                                    | 10:57 <b>P</b> >                 | ta entered. To av | old this, cance  | I and press the Next  | Coution ⊭ide Warring<br>Oral anticoagulant<br>persistent<br>Date ⊽                                                                                                    | 2<br>I contraindications:            |
| Arbor Verteel Aumatobile Searceming Lemma<br>there Details                                                                                                    | ate<br>04 Sep 2019 ▼<br>uitation date will in<br>n codes<br>x er X                                                                                                    | 10:57 <b>9</b>                   | ka entered. To av | old this, cance  | I and press the Next  | Coution <u>Hide Warning</u>                                                                                                    | 2<br>contraindications:<br>Selection |
| Arber Details                                                                                                    | tate<br>04 Sep 2019 ▼<br>uitation date will :<br>n codes<br>t<br>t<br>eer X                                                                                                    | 10.57 (9)                        | k                 | old this, cance  | I and press the Next  | * button <u>Hide Warning</u><br>Oral anticoagulant<br>persistent<br>Date T                                                                                                    | I contraindications:                 |
| Arear Octable Ministronie & Scheening Leming<br>Zher Details                                                                                                    | ate<br>04 Sep 2019 ▼<br>ultation date will i<br>α œr X<br>œr X                                                                                                    | 10.57 (9)<br>Affect all other da | <                 | old this, cance  | I and press the Next  | r button <u>⊭ide Warning</u><br>Oral anticoagulant<br>Paristent<br>Date ⊽<br>No previ                                                                                                    | Selection                            |
| Arear Details                                                                                                    | ate<br>04 Sep 2019 V<br>ultation date will in<br>n codes<br>x<br>x<br>x                                                                                                    | 10.57 (9) Affect all other da    | <                 | old this, cance  | I and press the Next  | Coutton Hide Warring                                                                                                    | 2<br>I contraindications:            |
| Arear Action Fundation & Secretarillo Techniq<br>Zherr Details                                                                                                    | ate<br>04 Sep 2019 ▼<br>Utation date will i<br>n codes<br>x ₩ X<br>eer X                                                                                                    | 10.57 9                          | <                 | oid this, cance  | I and press the Next  | f button <u>Hide Warring</u>                                                                                                    | I contraindications:                 |
| Arber Details                                                                                                    | ac<br>04 Sep 2019 ▼<br>04 Uation date will i<br>n codes<br>x ₩ X<br>∞ X                                                                                                    | 10.57 (9)                        | <                 | old this, cance  | I and press the Next  | r button <u>Hide Warning</u><br>Oral anticoagulant<br>persistent<br>Date T<br>No previ                                                                                                    | I contraindications:                 |
| Arber Details                                                                                                    | ate<br>04 Sep 2019 ▼<br>ultation date will :<br>α ■ X<br>er X                                                                                                    | 10.57 (9)<br>Affect all other da | <                 | old this, cance  | I and press the Next  | f button <u>Hide Warning</u><br>Oral anticoagularit<br>persistent<br>Date T<br>No previ                                                                                                    | Selection                            |
| APSA revent of maintoin control of any field of the second of any field of the second of the second of the se      | ate<br>D4 Sep 2019 V<br>D4 Sep 2019 V<br>D4 Sep 2019 | IOST 9                           | <                 | oid this, cance  | I and press the Next  | Corial anticoagulant<br>persistent<br>Date T                                                                                                    | I contraindications:                 |
| Area Article runnation codes Searcening Lemma<br>ther Details [Exact date & time v.] Wed i<br>Changing the cons<br>[Atrial Fibrillation Quick Entry] AF exception<br>AF Prescription exception codes<br>Oral articoagulant contraindications: expiring<br>AF exception codes                                                                                                    | ate<br>D4 Sep 2019 ▼<br>Utation date will :<br>n codes<br>≭ ₩ X<br>₩ X                                                                                                    | 10.57 9                          | <                 | oid this, cance  | I and press the Next  | f button <u>Hide Warning</u>                                                                                                    | I contraindications:                 |
| Arbar verteel romandom cost occurrent of terming terming termi | ac<br>D4 Sep 2019 ▼<br>Uation date will :<br>n codes<br>x ₩ X                                                                                                    | 10.57 (9)                        | <                 | old this, cance  | I and press the Next  | r button <u>Hide Warning</u><br>Oral anticoagulant<br>persistent<br>Date T<br>No previ                                                                                                    | I contraindications:                 |
| After Details , [Excelling Lemma Conf. e. Seccelling Lemma<br>After Details [Excel date & time v. [Wedi<br>Changing the cons<br>[Aftal Fibrillation Quick Entry] AF exception<br>AF Prescription exception codes.<br>Oral articoagulant contraindications: expiring<br>AF exception codes                                                                                                    | ate<br>de Sep 2019 v<br>utation date will<br>in codes<br>* v X                                                                                                    | 10.57 (9)<br>affect all other da | <                 | old this, cance  | I and press the Next  | f button <u>Hide Warning</u><br>Or al anticoagularit<br>persistent<br>Date ⊽<br>No previ                                                                                                    | Selection                            |
| Area rotal relation to a screening terming<br>there Details                                                                                                    | ate<br>04 Sep 2019 ▼<br>Utation date will :<br>n codes<br>≭ ₩ X<br>₩ X                                                                                                    | 10.57 9                          | <                 | oid this, cance  | I and press the Next  | f button ⊭ide Warring<br>Oral anticoagulant<br>persistent<br>Date ∇<br>No previs                                                                                                    | I contraindications:                 |

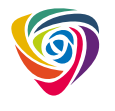